# How Do I Access the Student-Home Website?

Hello and welcome! In this video, I will explain how to access the student-home website and how to sign in. Before you can access the student-home website for *Growing in Faith, Growing in Christ*, you must sign in using the username and password provided to you by your child's school. Contact your child's teacher if you do not have the username and password.

#### Accessing the Website

There are two ways that a student and their family may access the *Growing in Faith, Growing in Christ* student-home website. The first way is to type the URL of the website into the address bar. Open a new window or tab in your web browser and enter:

http://www.pearsoncanada.ca/growinginfaith/student-home/

in the address bar. Press the Enter key on your keyboard.

The second way to access the website is through Pearson Canada's product page for *Growing in Faith, Growing in Christ*. In the address bar of your web browser, enter:

#### http://www.pearsoncanada.ca/growinginfaith

Select "Login to Resource Websites", then select "Student/Home".

This may be a good time to bookmark the sign-in page so that returning to the student-home website is faster and easier. The three most popular web browsers, Google Chrome, Mozilla Firefox, and Internet Explorer, have a star icon to the right of the address bar that can be used to bookmark the sign-in page. If you'd like more support, or for those who do not use the web browsers mentioned, a quick Internet search should provide the instructions you need.

### Signing In

First, find your child's grade in the list of student resources. Select "Sign In". On the page that follows, enter your log-in credentials provided by the school. Select "Log In".

You're in! Welcome to the *Growing in Faith, Growing in Christ* student-home website. Check out our next video "How Can I Get Started?" for a brief introduction to the website and its features.

## Conclusion

This concludes our demonstration of how to sign in to the *Growing in Faith, Growing in Christ* student-home website. Check out our other videos, or contact Pearson's Digital Customer Support Team at: <u>schooltechsupport@pearsoncanada.com</u> for further help. Thank you for watching!